## 绿萝心理云平台使用说明

## 一、登录

http://xinli.wxeic.com/wxTeacherPC20/index.html#/ 账号:身份证号码 密码: 123456

| 你好      | <b>、女子</b><br>迎使用绿萝心理云平台 |  |  |  |
|---------|--------------------------|--|--|--|
| 学籍号登录   | 身份证登录                    |  |  |  |
| 请输入身份证书 |                          |  |  |  |
| 请输入密码   |                          |  |  |  |
| 登       | 큧                        |  |  |  |

二、选择"这是我的学校"

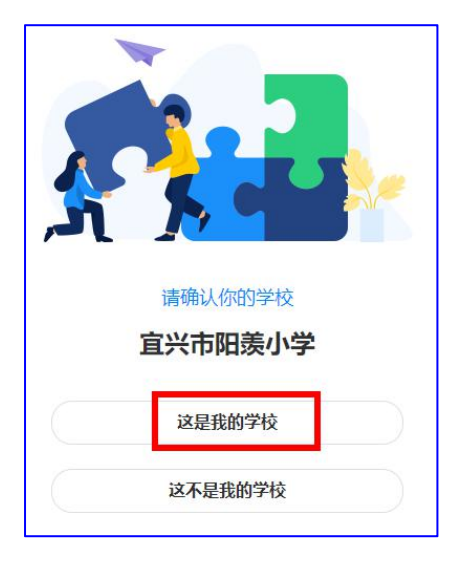

三、完善个人信息

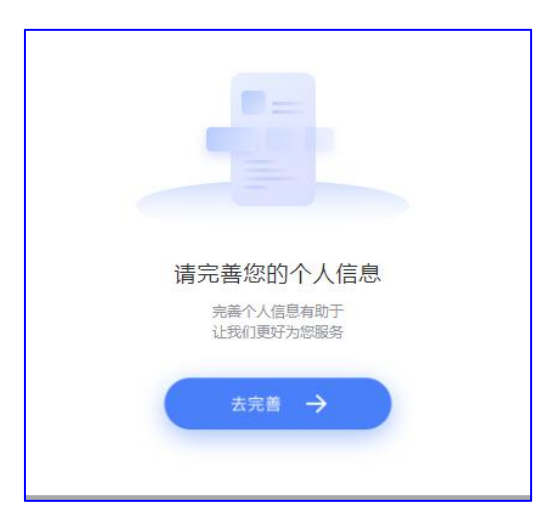

四、点击编辑按钮,编辑红色框部分,确认

| 个人资料  | 账号设置               |      |    |      |
|-------|--------------------|------|----|------|
| ● 必填项 |                    |      |    | 之 编辑 |
| 姓名    | 曹昱霏                | 独生子女 | 是  | ×    |
| 性别    | ◎ 男 ④ 女            | 就读方式 | 走读 | ×    |
| 生日    | 圖 2012 年 04 月 28 日 |      |    |      |

五、点击左侧待做量表,开始测评

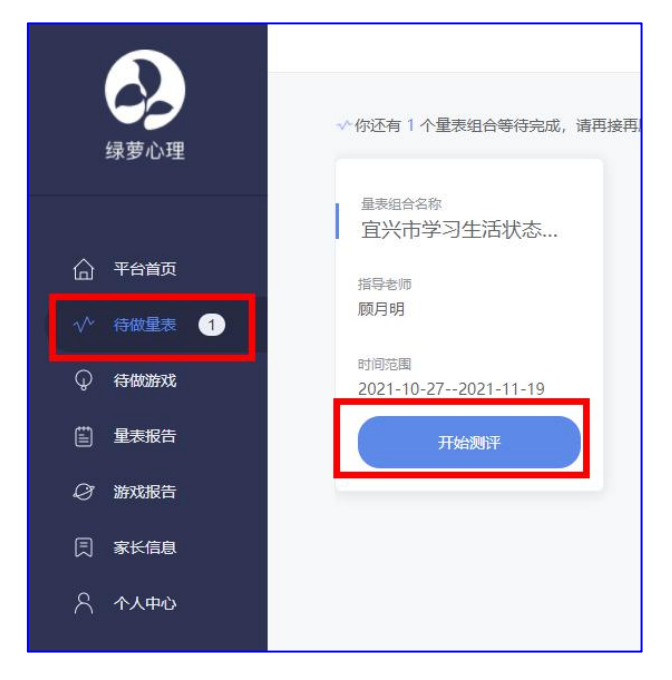